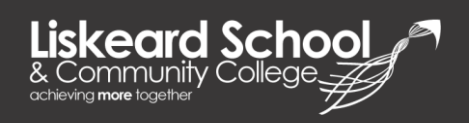

## How to access Office 365

1. Open a compatible web browser on your device from the list below:

| Operating System  | Compatible Web Browser                         |  |  |  |  |  |  |
|-------------------|------------------------------------------------|--|--|--|--|--|--|
| Windows 10        | Microsoft Edge, Mozilla Firefox, Google Chrome |  |  |  |  |  |  |
| Windows 8.1, 8, 7 | Mozilla Firefox, Google Chrome                 |  |  |  |  |  |  |
| Windows Vista     | Mozilla Firefox, Google Chrome                 |  |  |  |  |  |  |
| Mac OS X          | Apple Safari, Google Chrome                    |  |  |  |  |  |  |
| Linux             | Mozilla Firefox, Google Chrome                 |  |  |  |  |  |  |

Microsoft recommends users ensure their browser and device are up-to-date to avoid any problems.

- <complex-block>
- 2. Type <u>https://www.office.com</u> into your address bar.

3. Select the Sign In button. This will redirect you to the Office 365 login page.

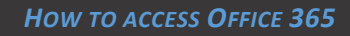

Liskeard Schoo & Community College

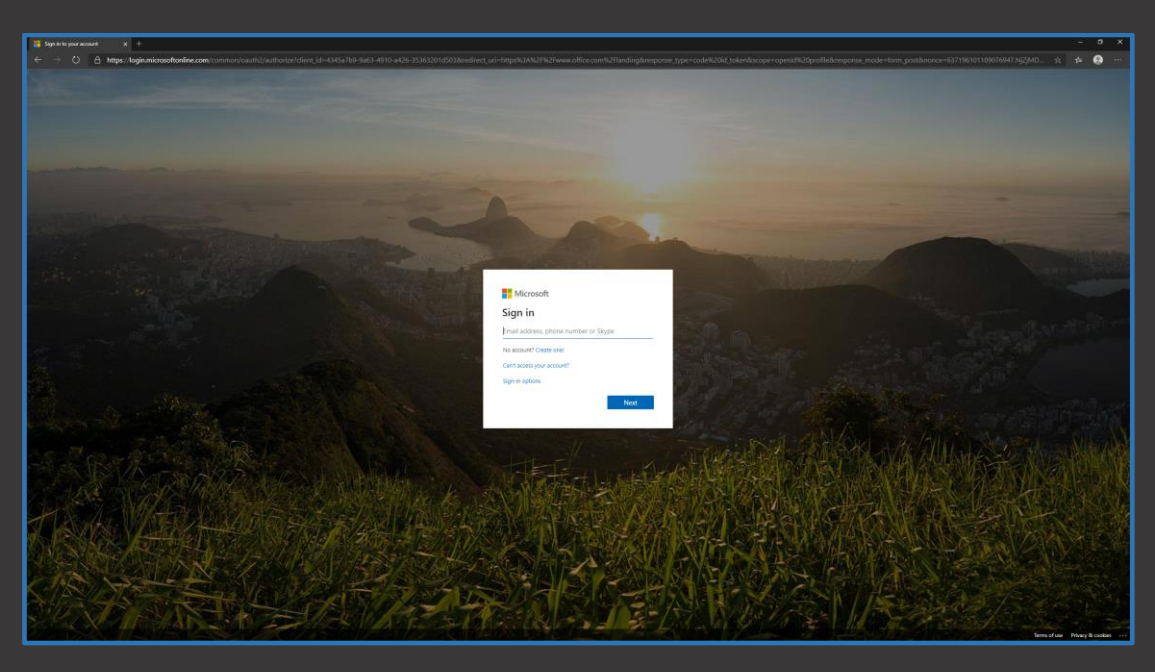

- 4. You email address will be your school username with **@liskeard.cornwall.sch.uk** at the end. For example **Y19FoSurname@liskeard.cornwall.sch.uk**.
- 5. After selecting **next** you will be required to enter your password which will be the same as your school user account.
- 6. After logging in successfully, you will be brought to **Office 365 Home** where you can then access the suite of available applications including email (Outlook) and OneDrive.

|                            |                                                                                                    |            |                    |                 |                  |                                    |                           |                    |       |                   |                   |     |  | <br> |               |     |
|----------------------------|----------------------------------------------------------------------------------------------------|------------|--------------------|-----------------|------------------|------------------------------------|---------------------------|--------------------|-------|-------------------|-------------------|-----|--|------|---------------|-----|
| Microsoft Office Horse X + |                                                                                                    |            |                    |                 |                  |                                    |                           |                    |       |                   |                   |     |  |      |               |     |
|                            |                                                                                                    |            |                    |                 |                  | _                                  |                           |                    |       |                   |                   |     |  |      | 0.0           | 2   |
|                            |                                                                                                    |            |                    |                 | ron.             | -                                  |                           |                    |       |                   |                   |     |  |      |               |     |
|                            | Good afte                                                                                           | ernoon     |                    |                 |                  |                                    |                           |                    |       | (Ö <mark>-</mark> | stall Office 🖂    |     |  |      |               | é   |
|                            | +<br>Start new                                                                                      | Outlook    | OneDrive           | Word            | Excel            | PowerForm                          | CheNote                   | SharaPoint         | Teams | Class<br>Notwbook | <b>G</b><br>Seaty |     |  |      |               | e ( |
|                            | Forms                                                                                               | Admin .    | <b>b</b><br>Stream | →<br>All apps   |                  |                                    |                           | 8                  |       |                   |                   | S S |  | °°®  |               |     |
|                            | Recent Pior                                                                                         | ied Shared | with me Dis        | icover          |                  |                                    |                           |                    |       | Ť Up              | foad and open     |     |  |      |               |     |
|                            | <i></i>                                                                                             |            |                    |                 |                  |                                    |                           |                    |       |                   |                   |     |  |      |               |     |
|                            | 2 🏔 🗈                                                                                               |            |                    |                 |                  |                                    |                           |                    |       |                   |                   |     |  |      |               |     |
|                            | No recert online Office documents                                                                   |            |                    |                 |                  |                                    |                           |                    |       |                   |                   |     |  |      |               |     |
|                            |                                                                                                    |            | Sha                | re and collabor | ate with others. | To get started,<br>to upload and i | create a new doo<br>open. | iment or drag it I | ***   |                   |                   |     |  |      |               |     |
|                            | 1 Approximation open New                                                                            |            |                    |                 |                  |                                    |                           |                    |       |                   |                   |     |  |      |               |     |
|                            |                                                                                                    |            |                    |                 |                  |                                    |                           |                    |       |                   |                   |     |  |      |               |     |
|                            | OneDrive<br>Recent folders                                                                          |            |                    |                 |                  |                                    |                           |                    |       |                   |                   |     |  |      |               | _   |
|                            |                                                                                                    |            |                    |                 |                  |                                    |                           |                    |       |                   |                   |     |  |      |               |     |
|                            | No recent folders<br>Go to Orodine, and will put a list of the folders you<br>opened recently here. |            |                    |                 |                  |                                    |                           |                    |       |                   |                   |     |  |      |               |     |
|                            | Go to OneDrive                                                                                      | ->         |                    |                 |                  |                                    |                           |                    |       |                   |                   |     |  |      |               |     |
|                            |                                                                                                    |            |                    |                 |                  |                                    |                           |                    |       |                   |                   |     |  |      |               |     |
|                            |                                                                                                    |            |                    |                 |                  |                                    |                           |                    |       |                   |                   |     |  |      |               |     |
|                            |                                                                                                    |            |                    |                 |                  |                                    |                           |                    |       |                   |                   |     |  | Feed | back Ø New He |     |
|                            |                                                                                                    |            |                    |                 |                  |                                    |                           |                    |       |                   |                   |     |  |      |               |     |
|                            |                                                                                                    |            |                    |                 |                  |                                    |                           |                    |       |                   |                   |     |  |      |               |     |